## Paso 2

mm

24

0

## **Conectar equipos cliente al servidor**

Una vez instalado el servidor, este hospedará una dirección web que podrá visitar desde los equipos cliente de la red para conectarlos al servidor.

Para conectar un equipo cliente al servidor:

- A. Abra un explorador web en el equipo cliente y asegúrese de que estén deshabilitados todos los bloqueadores de elementos emergentes.
- B. Escriba http://nombreservidor/connect en la barra de direcciones (donde nombreservidor es el nombre predeterminado del SERVIDOR o el nombre que le dio anteriormente) y, a continuación, presione Entrar.

**NOTA:** si tiene problemas para conectarse al servidor, es posible que tenga que cambiar la configuración de su explorador o red. Consulte http://go.microsoft.com/fwlink/p/?LinkId=254822 para obtener ayuda.

- C. Según el sistema operativo, descargue el software del Conector que debe ejecutarse.
- D. Siga las instrucciones en pantalla para terminar de conectar el equipo cliente al servidor.

Para obtener más información acerca de Windows Server 2012 Essentials, consulte http://go.microsoft.com/fwlink/p/?LinkId=254823.

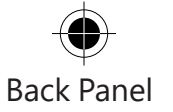

## Recursos de introducción

Los siguientes vínculos le ayudarán con Windows Server 2012 Essentials.

- Información sobre los productos Windows Server 2012 Essentials: http://go.microsoft.com/fwlink/p/?LinkId=254664
- TechCenter de Windows Server 2012 Essentials: http://go.microsoft.com/fwlink/p/?LinkId=254665

## Servicios de soporte técnico

**IMPORTANTE:** si ha adquirido Windows Server 2012 mediante un fabricante de equipo original (OEM), póngase en contacto con el fabricante de su servidor para obtener soporte técnico para el producto.

 Soporte técnico en línea http://go.microsoft.com/fwlink/p/?LinkId=7611

• Póngase en contacto con el servicio de soporte técnico de Microsoft http://go.microsoft.com/fwlink/p/?LinkId=248975

### **Recursos adicionales**

Centro de seguridad de TechNet: http://go.microsoft.com/fwlink/p/?LinkId=29482

© 2012 Microsoft Corporation. X18-27114-01

<-----> 124,5 mm----->

<-----> 126 mm----->

Microsoft

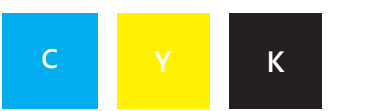

Front Panel

# Windows Server 2012 Guía de inicio rápido

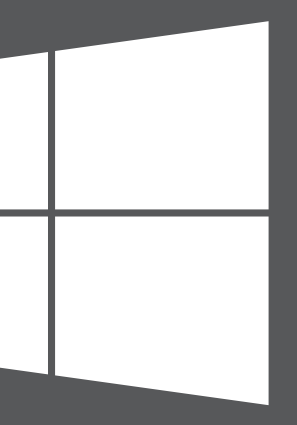

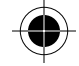

<-----> 126 mm----->

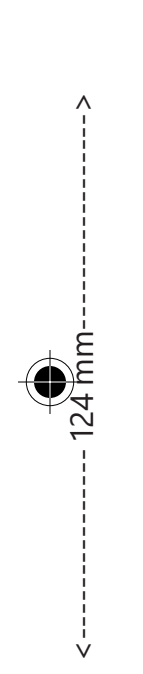

Instalación del nuevo servidor

La instalación del nuevo servidor debe realizarse en dos pasos. Antes de comenzar, conecte un teclado, un monitor y un mouse al servidor. Primero, instale el servidor en la red. A continuación, conecte otros equipos de su red (conocidos como equipos cliente) al servidor. Los usuarios de esos equipos pueden utilizar el servidor para almacenar, compartir y proteger archivos importantes.

**NOTA IMPORTANTE:** si está reemplazando un servidor existente, consulte http://go.microsoft.com/fwlink/p/?LinkId=254292 para obtener ayuda acerca de cómo mover los datos y la configuración del antiguo servidor al nuevo.

Inside Back Panel

## Paso 1

## Instalación del servidor en la red

A. Conecte el servidor a la red utilizando un cable Ethernet y, a continuación, enchufe el servidor y enciéndalo.

**PRECAUCIÓN:** no desconecte el servidor de la red o de la alimentación eléctrica durante el proceso de instalación y configuración.

B. Si se inicia la instalación del servidor al encenderlo, quiere decir que el servidor ya tiene instalado el software Windows Server 2012 Essentials. Siga las instrucciones en pantalla. Es posible que el servidor se reinicie varias veces. Cuando finalice la configuración, omita los pasos C – F de esta sección y vaya al Paso 2: Conectar equipos cliente al servidor.

## -O BIEN-

Si cuando enciende el servidor no se inicia la instalación, necesita instalar el software de Windows Server 2012 Essentials.

- C. Inserte el DVD de instalación del servidor en la unidad de DVD y, a continuación, reinicie el servidor.
- D. Seleccione la unidad de DVD como unidad de disco de inicio.

<-----> 126 mm----->

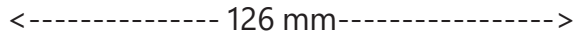

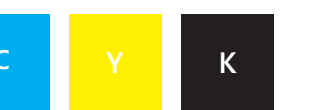

## Inside View

**NOTA:** si se le pide iniciar el servidor desde el DVD de instalación, es posible que necesite establecer la configuración de la BIOS del servidor para que se reconozca la unidad de DVD como disco de inicio. Los diferentes fabricantes tienen métodos distintos de seleccionar la unidad de DVD como disco de inicio. Consulte la documentación adicional del servidor para obtener más información.

Después de que se inicie el asistente de instalación de Windows Server 2012 Essentials y aparezca la página Seleccione un tipo de instalación, haga clic en Nueva instalación y, a continuación, siga las instrucciones que aparecen en la pantalla. Es posible que el servidor se reinicie varias veces.

**NOTA IMPORTANTE:** el asistente le solicitará que le indique la partición del sistema en que debe instalarse. Asegúrese de que la partición que seleccione tenga al menos 60 GB.

F. Siga las instrucciones de la pantalla para finalizar la instalación del servidor.

**NOTA IMPORTANTE:** cuando instale el servidor, anote el nombre que le haya dado. Necesitará este nombre cuando conecte los equipos clientes a él.

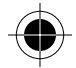

<-----> 124,5 mm----->